**₩**itkac

## INSTRUKCJA OBSŁUGI KREATORA SKŁADANIA WNIOSKÓW PO 01.03.2019

### Spis treści

| 1. Dodawanie ofert                                                            | 2  |
|-------------------------------------------------------------------------------|----|
| 1.1 Dodawanie oferty pojedynczego podmiotu w ramach otwartych konkursów ofert | 4  |
| 1.2 Dodawanie oferty wspólnej w ramach otwartych konkursów ofert              | 5  |
| 2. Wypełnianie wniosku w ramach otwartego konkursu ofert                      | 7  |
| 2.1 Podstawowe informacje                                                     | 9  |
| 2.2. Dane oferenta                                                            | 9  |
| 2.3 Opis zadania                                                              | 11 |
| 2.4 Harmonogram i opis działań                                                |    |
| 2.5 Charakterystyka oferenta                                                  |    |
| 2.6 Kalkulacja kosztów                                                        | 14 |
| 2.7 Inne informacje                                                           | 17 |
| 2.8 Oświadczenia                                                              | 17 |
| 2.9 Załączniki do oferty                                                      |    |
| 3. Oferta wieloletnia                                                         | 20 |
| 4. Wypełnianie formularza oferty w ramach konkursu z art.16a – Regranting     | 23 |
| 5. Udostępnianie oferty innemu użytkownikowi                                  | 23 |
| 6. Składanie oferty                                                           |    |
| 7. Aktualizacja oferty/wniosku                                                | 26 |
| 8. Wniosek o aneks                                                            |    |

1

#### 1. Dodawanie ofert

Aby utworzyć ofertę, należy przejść do zakładki "Konkursy", która znajduje się w menu po lewej stronie. Następnie wybieramy konkurs (klikamy w jego nazwę), który nas interesuje z zakładki "trwa nabór".

W zakładce "Konkursy" należy skorzystać z kategorii "Trwa nabór". Po wybraniu tej grupy po prawej stronie pojawi się wyszukiwarka konkursów:

| 🚨 Jan Testowy                                                                                                    | Home / Konkursy                                                    |                                                                                                    |                                                                                                    |                                                        |                   |             |
|----------------------------------------------------------------------------------------------------|--------------------------------------------------------------------|----------------------------------------------------------------------------------------------------|----------------------------------------------------------------------------------------------------|--------------------------------------------------------|-------------------|-------------|
| Mój profil Korespondencja                                                                                                    | Wyszukaj<br>Województwo                                            | Konkursy                                                                                               |                                                                                                    |                                                        |                   |             |
| Image: Image of the second second se | pomorskie                                                          |                                                                                                    | 0. <b>0</b> -11-11-1                                                                                   |                                                        | Dula funditário A | 50 ~        |
| – opublikowane                                                                                                    | Gmina                                                              | Testowy pabór ofert w trubie art 19a - wzór                                                            | Witkac pl - Zarzad                                                                                     | @ 2010-12-31                                           | 200.000.00 v      | Sacandák    |
| <ul> <li>trwa nabór</li> <li>trwa ocena</li> </ul>                                                                                                    | Status konkursu<br>trwa nabór                                      | obowiązujący od 01.03.2019 roku                                                                        | **************************************                                                                 | 23:59:59<br>23:59:59<br>2019-12-31<br>23:59:59         | 200 000,00 21     | - 32CZegoły |
| rozstrzygnięte     Organizatorzy konkursów                                                                                                    | Termin realizacji zadania<br>Od Do<br>2019 \$ 2020 \$              | Testowy konkurs WIELOLETNI - wzór<br>obowiązujący od 1 marca 2019 roku                                 | Witkac.pl - Zarząd                                                                                     | @ 2019-12-02<br>15:30:00<br>[] 2019-12-06<br>15:30:00  | 9 000 000,00 zł   | Szczegóły   |
| Pomoc                                                                                                    | Sfera pożytku publicznego wszystkie                                | Testowy otwarty konkurs na realizację zadań<br>publicznych - wzór obowiązujący od 1 marca<br>2019 roku | Witkac.pl - Zarząd                                                                                     | @ 2019-12-02<br>15:30:00<br>[] 2019-12-06<br>15:00:00  | 300 000,00 zł     | Szczegół    |
|                                                                                                    | Organizatorzy konkursów<br>w wyszukiwanej lokalizacji<br>€ wszyscy | Nabór ofert w trybie art. 19a                                                                          | Urząd Miejski w Słupsku<br>- Słupskie Centrum<br>Organizacji<br>Pozarządowych i<br>Ekonomii Społecznej | @ 2019-11-15<br>15:00:00<br>[1] 2019-11-15<br>17:00:00 | 22 390,00 zł      | Szczegół    |
|                                                                                                    | Witkac.pl                                                          | 1117 - 1 K                                                                                             | e                                                                                                    | @ 2010 11 01                                           | 0.070.070.00      |             |

Aby w wyszukiwarce pojawiły się interesujące nas konkursy należy uzupełnić pole "Województwo/Powiat/Gmina" (pierwotnie ustawione na wybrane podczas rejestracji dane), sprawdzić, czy wybrany został właściwy rok realizacji zadania oraz ewentualnie wybrać sferę pożytku publicznego.

Jeśli chcemy wyszukać po konkretnym Organizatorze konkursu, należy usunąć województwo (kliknąć w nazwę województwa, w rozwijalnej liście przesunąć aż do jej początku i kliknąć "wszystkie"). Poniżej ustawień wyszukiwarki pojawi się lista Organizatorów do wyboru.

| Województwo        | _        |                     |
|--------------------|----------|---------------------|
| pomorskie 🗢        | I Kon    |                     |
| wszystkie          | Q        | Od                  |
| dolnośląskie       | Tytuł ko | 2018 🗘              |
| kujawsko-pomorskie | 28/02 -  | Sfera pożytku pub   |
| lubelskie          |          | wszystkie           |
| lubuskie           | Nabór (  |                     |
| łódzkie            | POPRA    |                     |
| małopolskie        |          |                     |
| mazowieckie        | Pomoc    |                     |
| opolskie           | Wsparc   | Organizatorzy       |
| podkarpackie       | niepełn  | w wyszukiwanej loka |
| podlaskie          | Pomoc    | wszyscy             |
| pomorskie          | Test de  |                     |

Od Do 2018 ♦ 2019 ♦ Sfera pożytku publicznego wszystkie ♦ Organizatorzy konkursów w wyszukiwanej lokalizacji wszyscy ✓

Witkac sp. z o.o., al. Sienkiewicza 5a, 76-200 Słupsk www.witkac.pl, bok@witkac.pl

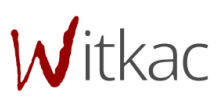

Wystarczy rozwinąć listę, klikając na "wszyscy" i wybrać interesujący nas Podmiot. Po prawej stornie od wyszukiwarki pojawią się wyniki z konkursami, które aktualnie są ogłoszone.

Po odnalezieniu konkursu klikamy w jego tytuł, a w nowym widoku "Informacje o konkursie", w prawym górnym rogu, odszukujemy zieloną funkcję "Dodaj ofertę".

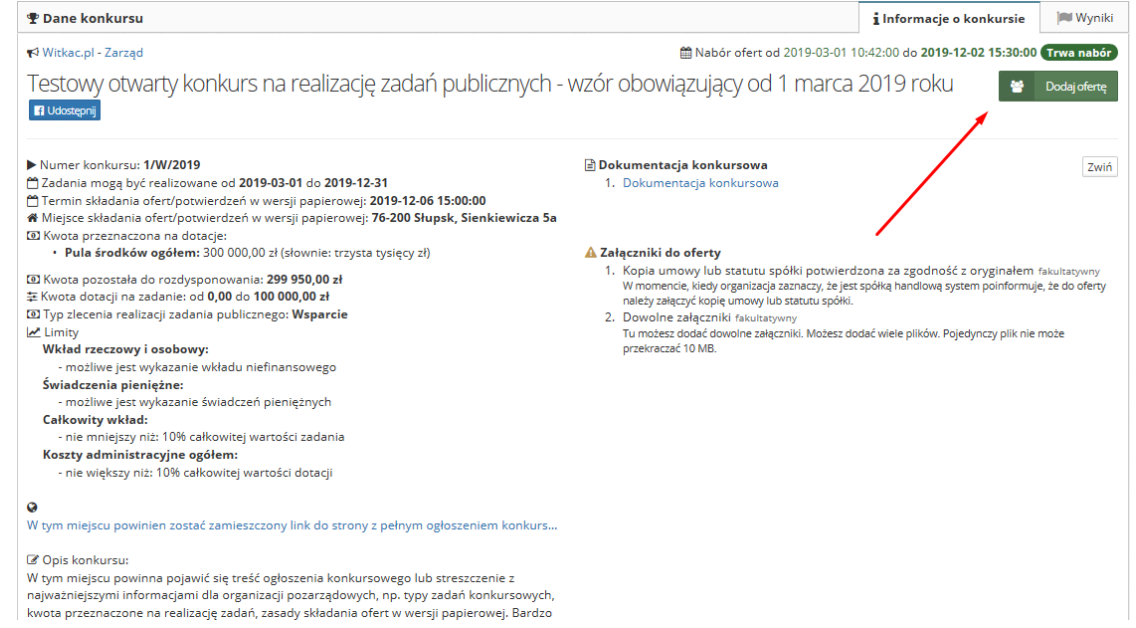

#### Aktualne konkursy znajdują się również w zakładce "Mój profil".

|                         | Sales and a second second second second                                                                                                    | 🖽 Konkursy ogólnopolskie - trwające nabory                                             |                |
|-------------------------|----------------------------------------------------------------------------------------------------|----------------------------------------------------------------------------------------|----------------|
| Korespondencja          | the state of the state of the s | Tytuł konkursu                                                                         | Oferty do dnia |
| Moje oferty 🛛 🖽         |                                                                                                    | RITA - projekty partnerskie (jesień 2019)                                              | 2019-10-15     |
| Konkursy 🖽              |                                                                                                    | 📢 Fundacja Edukacja dla Demokracji                                                     |                |
| Organizatorzy konkursów |                                                                                                    | Program wydawniczy 2020                                                                | 2019-12-03     |
| Pomoc                   | Jan Testowy                                                                                                    | ięcej v                                                                                |                |
|                         | Moje sfery pożytku publicznego                                                                                                    | 田 Konkursy - trwające nabory                                                           |                |
|                         | Mój obszar zainteresowania                                                                                                    | Nabór ofert w trybie art. 19a - "małe granty" - MOPR 2019<br>📢 Urzad Miejski w Gdańsku | 2019-11-30     |
|                         |                                                                                                    | Nabór ofert w trybie art. 19a<br>r4 Urząd Miejski w Słupsku                            | 2019-11-15     |
|                         | ngo.pl DOTACJA JAK WYPEŁNIĆ WNIOSEK PORAD                                                                                                    | Testowy otwarty konkurs na realizację zadań publicznych - wzór obowiązujący od 1 marca | 2019-12-02     |

W tym miejscu znajdują się dwie tabele z naborami:

- górna to konkursy ogólnopolskie są to konkursy najczęściej organizowane przez Jednostki Administracji Centralnej;
- dolna to konkursy organizowane przez Jednostki Samorządu Terytorialnego. Lista została dostosowana do preferencji lokalizacyjnej wybranej przy rejestracji konta.

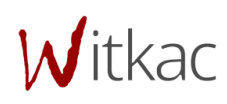

Po odnalezieniu konkursu klikamy w jego nazwę, a w nowym widoku "Informacje o konkursie", w prawym górnym rogu, odszukujemy zieloną funkcję "Dodaj ofertę".

#### 1.1 Dodawanie oferty pojedynczego podmiotu w ramach otwartych konkursów ofert

Po odnalezieniu właściwego konkursu klikamy w jego nazwę, a w nowym widoku "Informacje o konkursie", w prawym górnym rogu, odszukujemy zieloną funkcję "Dodaj ofertę".

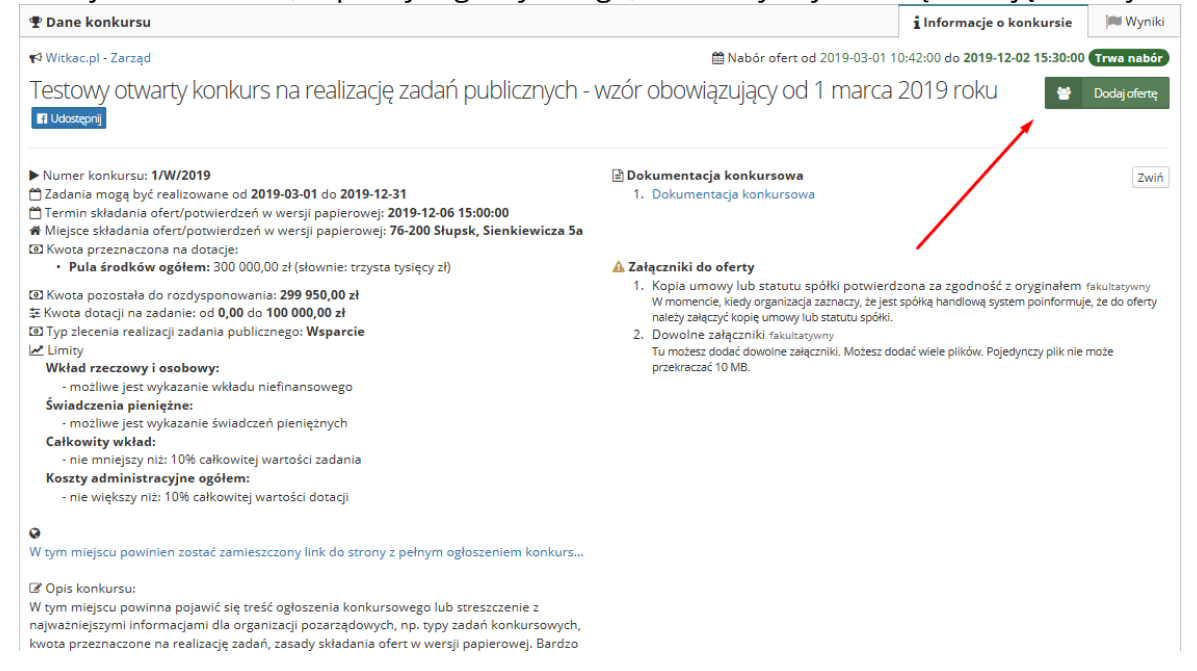

Po kliknięciu "Dodaj ofertę" pojawi nam się okno "Dodaj ofertę pojedynczego oferenta" z możliwościami :

#### a) Utwórz nową ofertę (wyświetlony zostanie pusty, niewypełniony formularz)

| A Turbis Ast 4 F Au                                                         | ngo.pi                                                        |
|-----------------------------------------------------------------------------|---------------------------------------------------------------|
| Dodaj ofertę                                                                | ×                                                             |
| 🛔 Doda                                                                      | aj ofertę pojedynczego oferenta                               |
| Utwórz nową ofertę (wyświetlony zostanie pusty, niewypeł                    | łniony formularz)                                             |
| C Utwórz na podstawie istniejącej oferty (wyświetlony z                     | zostanie formularz z danymi pobranymi z wcześniejszej oferty) |
| B Wgraj ofertę z pliku (umożliwia utworzenie oferty na podst                | tawie pobranego wcześniej pliku)                              |
|                                                                             | 📽 Dodaj ofertę wspólną                                        |
| Sienkiewicza sa     Sienkiewicza sa     Sienkiewicza sa     Sienkiewicza sa | 🛦 Załączniki do oferty                                        |

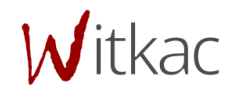

b) Utwórz na podstawie istniejącej oferty (wyświetlony zostanie formularz z danymi pobranymi z wcześniejszej oferty) – po wyborze tej opcji zostanie utworzona kopia oferty składanej wcześniej w innym konkursie z możliwością jej edycji i dostosowania do wymogów konkursu. Po kliknięciu w "Utwórz na podstawie istniejącej", a następnie na strzałkę przy pierwszym wniosku, pojawi się lista dostępnych ofert.

WAŻNE! Przy wyborze składania oferty na podstawie istniejącej na liście pojawią się jedynie oferty tworzone na tym samym wzorze.

c) Wgraj ofertę z pliku (umożliwia utworzenie oferty na podstawie pobranego wcześniej pliku) – przy wyborze tego punktu system uzupełni dane w całej ofercie (skopiuje wybraną ofertę, która została uprzednio zapisana na dysku w postaci pliku .xml lub .json).

|                                                                                                    | ngo.pl DOTACJA | JAK WYPEEN      |
|----------------------------------------------------------------------------------------------------|----------------|-----------------|
| Dodaj ofertę                                                                                                    |                | ×               |
| Konkurs: Testowy otwarty konkurs na realizację zadań publiczny<br>obowiązujący od 1 marca 2019 roku<br>Wczytaj swoją ofertę do konkursu z pliku | ych - wzór     | ma<br>⇒ 2<br>2( |
| Plik z ofertą                                                                                                    | Wybi           | ierz            |
| UWAGA! Plik powinien być wcześniej pobrany z systemu Witkac.pl                                                                                  |                |                 |
|                                                                                                    | Wróć Import    | tuj             |

Aby wgrać ofertę z pliku klikamy na "Wybierz". W nowo otwartym oknie wybieramy miejsce, w którym zapisaliśmy naszą poprzednio tworzoną ofertę. Po zaznaczeniu oferty klikamy "Otwórz". Nazwa wybranej oferty pojawi się w polu o nazwie "Plik z ofertą". Aby wczytać ofertę wybieramy "Importuj".

#### 1.2 Dodawanie oferty wspólnej w ramach otwartych konkursów ofert

Aby złożyć ofertę wspólną dla kilku oferentów należy przejść do konkursu, który nas interesuje. Można to uczynić przechodząc do "Konkursy" I następnie "trwa nabór" z menu po lewej stronie lub "Mój profil", gdzie znajdują się trwające konkursy. Wybieramy ten, do którego chcemy złożyć ofertę, klikając na jego nazwę.

| C | Oodaj ofertę |                                    |
|---|--------------|------------------------------------|
|   |              | Lodaj ofertę pojedynczego oferenta |
|   |              | 🖶 Dodaj ofertę wspólną             |
|   | 2 oferentów  |                                    |
|   | 3 oferentów  |                                    |
|   | 4 oferentów  |                                    |
|   | 5 oferentów  |                                    |

Witkac

W nowym widoku "Informacje o konkursie" po prawej stronie u góry odnajdziemy zielony przycisk "Dodaj ofertę".

Kiedy wybierzemy liczbę oferentów, w nowym widoku pojawią się trzy opcje. Do każdego oferenta opcję są niezależne, w stosunku do pozostałych oferentów.

| Dodaj ofertę                                            | ×                      |
|---------------------------------------------------------|------------------------|
| Stwórz nową ofertę                                      |                        |
| Dane oferenta - 1                                       |                        |
| ☑ Wybierz oferenta, którego dane używane były wcześniej |                        |
| Q Wyszukaj oferenta, podając numer KRS lub NIP          |                        |
| 🕼 Podam dane oferenta później                           |                        |
| Dane oferenta - 2                                       |                        |
| 𝞯 Wybierz oferenta, którego dane używane były wcześniej |                        |
| Q Wyszukaj oferenta, podając numer KRS lub NIP          |                        |
| 🕼 Podam dane oferenta później                           |                        |
|                                                         |                        |
| Wróć Stwórz ofertę bez wypeł                            | niania danych oferenta |
|                                                         |                        |

Opcje opisane są poniżej:

a) Wybierz oferenta, którego dane wprowadzane były wcześniej – po wybraniu tej opcji zostanie wyświetlona lista oferentów, którzy zostali wprowadzeni do systemu z danego konta. Po zaznaczeniu nazwy oferenta/organizacji, który/-a nas interesuje, system wstawi jego dane do oferty po jej utworzeniu.

Po wybraniu oferenta/organizacji można użyć opcji "Cofnij", aby system ukrył listę oferentów, jednak tym samym u góry pojawi się nazwa wybranego oferenta/organizacji.

| Stwórz nową ofertę                                                                  | Ŭ                                        |                               |                                            |
|-------------------------------------------------------------------------------------|------------------------------------------|-------------------------------|--------------------------------------------|
| Dane oferenta - 1 (Stowarzyszen                                                     | ie Witkac)                               |                               |                                            |
| 😢 Wybierz oferenta, którego dane używane by                                         | dy wcześniej                             |                               |                                            |
| Q Wyszukaj oferenta, podając numer XRS                                              |                                          |                               |                                            |
| 🕼 Podam dane oferenta później                                                       |                                          |                               |                                            |
| Dane oferenta - 2                                                                   |                                          |                               |                                            |
| Podaj numer KRS                                                                     |                                          |                               |                                            |
| 0000468941                                                                          |                                          |                               | Szukaj                                     |
| Rane A Konjourga Rejensi i Sadowega godinana z mujeji                               | eroso pit                                |                               |                                            |
| WITKAC SPÓLKA Z OGRANICZONĄ ODPOWIE<br>SLUPSK, kraj POLSKA, NIP: 8393172913, KRS: 0 | DZIALNOŚCIĄ, uł. SIENIGEWIO<br>000468941 | CZA, nr 5A, lok, miejsc. Skul | PSK, kod 76-200, poczta<br>patriere iliere |
| Q Wyszukaj oferenta, podając numer KRS                                              |                                          |                               |                                            |
| 🕼 Podam dane oferenta później                                                       |                                          |                               |                                            |
|                                                                                     |                                          |                               |                                            |
| Wordst                                                                              |                                          | Anu                           | Stworz cliente                             |
| HILO.                                                                               |                                          | NUM                           | Soverzoiene                                |

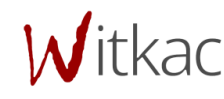

Ľ

b) Wyszukaj oferenta, podając numer KRS – dane oferenta mogą zostać również wyszukane i wstawione na podstawie numeru KRS, który należy wpisać w pole "Podaj numer KRS" i kliknąć "Szukaj". System automatycznie wyświetli dane organizacji, której przypisany jest określony nr KRS. Po kliknięciu w te dane pojawi się komunikat "Dane zostały zapisane".Podam dane oferenta później – ostatnia opcja umożliwia wpisanie danych oferenta podczas wypełniania wniosku.

| Dodaj ofertę                                                                                                    |        | ×             |
|----------------------------------------------------------------------------------------------------|--------|---------------|
| Stwórz nową ofertę                                                                                                    |        |               |
| Dane oferenta - 1 ( <b>Test</b> )<br>Wybierz oferenta, którego dane używane były wcześniej<br>• <b>Test</b> , Sienkiewicza, 76-251 Kobylnica KRS: (brak)<br>Wyczyść zaznaczenie |        | Cofnij        |
| Dane oferenta - 2 <b>(wpiszę dane oferenta później)</b>                                                                                                    |        |               |
| Dane oferenta do uzupełnienia w formularzu                                                                                                    |        | Cofnij        |
| Wróć                                                                                                    | Anuluj | Stwórz ofertę |

Po wybraniu dla każdego oferenta po jednej opcji przypisania danych należy kliknąć w "Stwórz ofertę". Pojawi się nowy widok z danymi oferentów/organizacji wstawionymi według wybranych opcji.

#### 2. Wypełnianie wniosku w ramach otwartego konkursu ofert

WAŻNE! Komunikaty w kolorze żółtym podczas wypełniania formularza wniosku są zamieszczane jedynie w celach informacyjnych. Nie świadczą o błędnym wpisaniu danych w pola i nie znikają pomimo wprowadzenia poprawnych informacji. Przy przejściu pomiędzy zakładkami lub próbie zapisania formularza nie wyświetla się błąd, a wniosek może zostać złożony, jeśli wszystkie pola zostały właściwie wypełnione i oferta ma status "Wniosek wypełniony poprawnie". Przykładowy komunikat poniżej:

| informacje     | Dane oterenta         | Opis zadania        | Harmonogram i<br>rezultaty | Charakterystyka<br>oferenta | Kaikulacja kosztow | inne intormacje | Oswiadczenia |
|----------------|-----------------------|---------------------|----------------------------|-----------------------------|--------------------|-----------------|--------------|
|                |                       |                     |                            |                             |                    |                 |              |
| l. Dane ofe    | erenta                |                     |                            |                             |                    |                 |              |
| Oferent 1: 1   | Fest                  |                     |                            |                             |                    |                 |              |
|                | 28 SH                 |                     |                            |                             |                    |                 |              |
| UWAGA: Na      | izwa powinna być DOKŁ | ADNIE taka sama jak | w KRS lub innym rejes      | trze/ewidencji              |                    |                 |              |
| Nazwa oferenta | а                     |                     |                            |                             |                    |                 |              |
| Test           |                       |                     |                            |                             |                    |                 |              |
| $\bigcirc$     |                       |                     |                            |                             |                    |                 |              |
| U Stowarzysz   | enie rejestrowe       |                     |                            |                             |                    |                 |              |

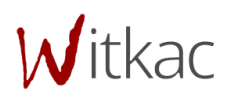

WAŻNE! Komunikaty w kolorze czerwonym oznaczają błędy w wypełnieniu pola i nie pozwolą na złożenie oferty bez jej poprawienia. Przy próbie przejścia pomiędzy zakładkami lub zapisie pojawi się komunikat o błędach w formularzu.

| 🔵 Spółka prawa handlowego                |          |
|------------------------------------------|----------|
| O Inne                                   |          |
| Namue estates lub estidae ett            |          |
| Nazwa rejestru lub ewidencji             |          |
|                                          |          |
|                                          |          |
| Wartość pola jest wymagana               |          |
| Numero and the base of the second second |          |
| Numer w rejestrze lub ewidencji          |          |
|                                          |          |
| Wartość pola jest wymagana               |          |
| NIP                                      | REGON    |
| 000000000                                | 00000000 |
|                                          |          |

Przy pominięciu wymaganego pola do złożenia wniosku system oznaczy je na czerwono i udzieli podpowiedzi, dlaczego rubryka została zaznaczona.

Po wypełnieniu wszystkich pól, aby przejść do następnego etapu oferty należy przycisnąć "Następny krok", lub kliknąć kropkę, która przeniesie nas w dowolnie wybrane miejsce.

| <ul> <li>Podaj osobę</li> <li>Nieprawidłowo wypełnione pola w tej części w</li> <li>Czy chcesz przejść dalej, a błędy</li> </ul> | wniosku<br>/ poprawić pó         | źniej?          |  |
|----------------------------------------------------------------------------------------------------|----------------------------------|-----------------|--|
|                                                                                                    | Tak - przechodzę dalej           | Nie - poprawiam |  |
| Wartość pola jest wymagana<br>Adres e-mail                                                                                       | Wartość pola jest wyr<br>Telefon | nagana          |  |
| Wartość pola jest wymagana                                                                                                    | Wartość pola jest wyr            | nagana          |  |

W tle prowadzony jest autozapis oferty w odstępach 5 minut, dzięki któremu podczas awarii komputera/Internetu nie będziemy musieli wprowadzać wszystkich danych od początku. Autozapis pojawia się również w momencie przechodzenia pomiędzy zakładkami formularza.

| .p. | Nazwa działania | Opis | Grupa docelowa | Oferent | Dotyczy zakresu działania tej części zadania, która<br>będzie realizowana przez podmiot niebędący stror<br>umowy, o którym mowa w art. 16 ust. 4 ustawy z<br>dnia 24 kwietnia 2003 r. o działalności pożytku<br>publicznego i o wolontariacie. |
|-----|-----------------|------|----------------|---------|----------------------------------------------------------------------------------------------------|
|-----|-----------------|------|----------------|---------|----------------------------------------------------------------------------------------------------|

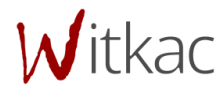

W przypadku popełnienia jakiegokolwiek błędu podczas wypełniania formularza, jesteśmy w stanie poprawić go z dowolnego miejsca, na etapie edycji jak i po zapisie. Warto zwracać uwagę na pomocne znaki zapytania, na które należy najechać kursorem, by pojawiła się ich treść.

Wniosek został podzielony na 8 zakładek, które należy wypełnić. Różnica w numeracji zakładek edytora i wydruku wniosku wynika z konieczności przerobienia narzędzia pod poprawę wygody uzupełniania dla oferentów:

- I. Podstawowe informacje
- II. Dane oferenta
- III. Opis zadania
- IV. Harmonogram i rezultaty
- V. Charakterystyka oferenta
- VI. Kalkulacja kosztów
- VII. Inne informacje
- VIII. Oświadczenie

#### 2.1 Podstawowe informacje

W punkcie "Podstawowe informacje o złożonej ofercie" wybieramy rodzaj sfery pożytku publicznego, w ramach której realizować będziemy zadanie.

| 1                                                                                  | 2                                                                                     | -3-                                                         |                            | -5                          | 6                  | -0-             |                |
|------------------------------------------------------------------------------------|---------------------------------------------------------------------------------------|-------------------------------------------------------------|----------------------------|-----------------------------|--------------------|-----------------|----------------|
| Podstawowe<br>informacje                                                           | Dane oferenta                                                                         | Opis zadania                                                | Harmonogram i<br>rezultaty | Charakterystyka<br>oferenta | Kalkulacja kosztów | Inne informacje | Oświadczenia   |
| I. POdstawc<br>Organ administrat<br>Witkac.pl<br>Rodzaj zadania pu<br>V 1a) wspier | DWE informacje<br>cji publicznej, do któreg<br>iblicznego ?<br>anie rodziny i systemu | 2 O ZłOŻONEj C<br>ro jest adresowana o<br>pieczy zastępczej | fercie<br><sub>ferta</sub> |                             |                    |                 | Wybrano: 1     |
| Poprzedni                                                                          | krok                                                                                  |                                                             |                            |                             |                    |                 | Następny krol  |
| ,<br>wzor-udpp2019 1.0.28                                                          |                                                                                       |                                                             | Osta                       | tni autozapis: <b>brak</b>  | Wyjdź bez zapisu   | Zapisz i zostań | Zapisz i wyjdź |

#### 2.2. Dane oferenta

Kolejne etapy wypełniania zakładki "Dane oferenta":

 a) Punkt II zaczynamy od wpisania nazwy oferenta (należy pamiętać, że: Nazwa powinna być DOKŁADNIE taka sama jak w KRS lub innym rejestrze/ewidencji).

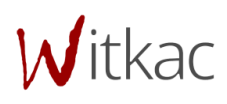

b) Następnie musimy wybrać jedną z form organizacyjnych. W zależności od tego, którą

|                                                    | Stowarzyszenie rejestrowe                          |
|----------------------------------------------------|----------------------------------------------------|
| Stowarzyszenie rejestrowe                          | Stowarzyszenie zwykłe                              |
| Stowarzyszenie zwykłe                              | Stowarzyszenie kultury fizycznej                   |
| Stowarzyszenie kultury fizycznej                   | <ul> <li>Stowarzyszenie ogrodowe</li> </ul>        |
| Stowarzyszenie ogrodowe                            | 🔵 Fundacja                                         |
|                                                    | Organizacja powstała na mocy umowy państwo-kościół |
|                                                    | Spółdzielnia socjalna                              |
| Organizacja powstała na mocy umowy państwo-kościoł | 🔵 Spółka prawa handlowego                          |
| Spółdzielnia socjalna                              | O Inne                                             |
| 🔘 Spółka prawa handlowego                          | Nazwa rojectru lub owidoncij                       |
| O Inne                                             | Nazwa rejestru lub ewidencji                       |
|                                                    |                                                    |
| Numer KRS                                          | Wartość pola jest wymagana                         |
|                                                    |                                                    |
| Wartość pola jest wymagana                         | Numer w rejestrze lub ewidencji                    |
|                                                    |                                                    |
|                                                    | Wartość pola jest wymagana                         |

zaznaczymy będzie możliwe wpisanie numeru KRS albo numeru innej ewidencji lub rejestru.

- c) Pola KRS, NIP, REGON, Numer rachunku bankowego oraz adres e-mail sprawdzają poprawność formy wprowadzonych danych.
- d) Pola województwo, powiat, gmina uzupełniamy poprzez wybór interesującej nas pozycji z listy rozwijanej.

| 000000000000000000000000000000000000000                                                                                                    |                            | Test                                         |              |   |
|----------------------------------------------------------------------------------------------------|----------------------------|----------------------------------------------|--------------|---|
| Województwo<br>dolnośląskie<br>kujawsko-pomorskie<br>lubelskie<br>lubuskie<br>łódzkie<br>małopolskie<br>mazowieckie<br>opolskie<br>podkarpackie |                            | Numer telefonu<br>Wartość pola jest wymagana |              |   |
| podlaskie                                                                                                    | Powiat                     |                                              | Gmina        |   |
| pomorskie                                                                                                    | Słupsk                     | ÷                                            | m. Słupsk    | ÷ |
| sląskie<br>świetokrzyskie                                                                                                    | Poczta                     |                                              | Miejscowość  |   |
| warmińsko-mazurskie                                                                                                    | Kobylnica                  |                                              | Kobylnica    |   |
| wielkopolskie<br>zachodniopomorskie<br>Sienkiewicza                                                                                             | Numer posesji              |                                              | Numer lokalu |   |
|                                                                                                    | Wartość pola jest wymagana |                                              |              |   |

e) Jeżeli adres korespondencyjny jest inny niż adres siedziby musimy zaznaczyć checkbox, po czym pokażą się dodatkowe pola w formularzu przeznaczone na adres.

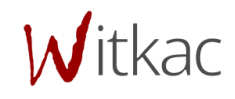

| Zaznacz jeśli adres korespondencyjny jest inny niż ac | dres siedziby.             |                            |
|-------------------------------------------------------|----------------------------|----------------------------|
| Adres korespondencji                                  |                            |                            |
| Województwo                                           | Powiat                     | Gmina                      |
| Województwo 🗘                                         | Powiat 🗘                   | Gmina 🗘                    |
| Wartość pola jest wymagana                            | Wartość pola jest wymagana | Wartość pola jest wymagana |
| Kod pocztowy                                          | Poczta                     | Miejscowość                |
|                                                       |                            |                            |
| Wartość pola jest wymagana                            | Wartość pola jest wymagana | Wartość pola jest wymagana |
| Ulica                                                 | Numer posesji              | Numer lokalu               |
|                                                       |                            |                            |
| Wartość pola jest wymagana                            | Wartość pola jest wymagana |                            |

f) Aby dodać reprezentantów oferenta musimy użyć przycisku "+ Dodaj osobę". Do tabeli zostanie dodany wiersz, w którym konieczne jest uzupełnienie wszystkich komórek. W tabeli można dodać więcej osób, można także przesuwać pozycje w górę i dół oraz usuwać wiersze za pomocą przycisków z prawej strony tabeli.

| Repreze | ntanci oferenta            |                            |                            |     |
|---------|----------------------------|----------------------------|----------------------------|-----|
| Lp.     | Imię                       | Nazwisko                   | Funkcja                    |     |
| 1       |                            |                            |                            | **× |
|         | Wartość pola jest wymagana | Wartość pola jest wymagana | Wartość pola jest wymagana | -   |
| + Do    | daj osobę                  |                            | /                          |     |

- g) Jeśli wybraliśmy wniosek tworzony przez wielu oferentów we wniosku pojawią się formularze danych dla kolejnych oferentów.
- h) Ostanie co musimy uzupełnić w tej części to "Osoba upoważniona do składania wyjaśnień dotyczących oferty"

#### 2.3 Opis zadania

W tej części mamy do uzupełnienia pola tekstowe (opisowe):

- a) Tytuł oferty
- b) Syntetyczny opis zadania
- c) miejsce realizacji
- d) grupa docelowa
- e) sposób rozwiązywania problemów / zaspokajania potrzeb grupy docelowej
- komplementarność z innymi działaniami podejmowanymi przez organizację lub inne podmioty

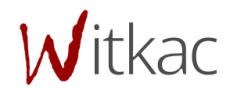

#### 2.4 Harmonogram i opis działań

W tej części zamieszczamy plan działania i harmonogram działań, opis rezultatów oraz dodatkowe informacje na temat rezultatów realizacji zadania.

a) Plan i harmonogram działań to tabela, do której dodajemy kolejne pozycje za pomocą przycisku "+Dodaj działanie".

| IV. H    | larmonogram i opis                      | działań                    |                               |                                    |                                        |                                      |                                                                                          |             |
|----------|-----------------------------------------|----------------------------|-------------------------------|------------------------------------|----------------------------------------|--------------------------------------|------------------------------------------------------------------------------------------|-------------|
| Termir   | n realizacji zadania publicznego        |                            |                               |                                    |                                        |                                      |                                                                                          |             |
| od       |                                         |                            |                               | do                                 |                                        |                                      |                                                                                          |             |
| 08.0     | 5.2019                                  |                            |                               | 22.03.2019                         |                                        |                                      |                                                                                          |             |
| Data po  | oczątku realizacji nie może być później | sza niż data końca         |                               | Data końca realizacji nie może być | ś wcześniejsza niż d                   | lata początku                        |                                                                                          |             |
| Plan i l | harmonogram działań                     |                            |                               |                                    |                                        |                                      |                                                                                          |             |
| Lp.      | Nazwa działania                         | Opis                       | Grupa docelowa                | Oferent                            | Planowany<br>termin<br>realizacji od   | Planowany<br>termin<br>realizacji do | Zakres<br>działania<br>realizowany<br>przez<br>podmiot<br>niebędący<br>stroną<br>umowy ? |             |
| 1        | Wartość pola jest wymagana              | Wartość pola jest wymagana | Wartość pola jest<br>wymagana | Test<br>Brak nazwy oferenta        | 08.05.20<br>Podaj datę<br>wcześniejszą | Podaj datę<br>późniejszą             | nie dotyczy                                                                              | <u>↑</u> ↓× |
| 2        | Wartość pola jest wymagana              | Wartość pola jest wymagana | Wartość pola jest<br>wymagana | ♦ Wybierz oferenta                 | Wartość pola jest<br>wymagana          | Wartość pola jest<br>wymagana        | nie dotyczy                                                                              | <u> ተ</u>   |
| +0       | Dodaj działanie                         |                            |                               |                                    |                                        |                                      |                                                                                          |             |

W przypadku wielu oferentów w kolumnie [Oferent] będziemy mieli możliwość wyboru z menu rozwijanego oferenta, którego dotyczy określone działanie. Ma to przełożenie na tabelę V.C Podział kosztów realizacji zadania pomiędzy oferentów w części V wniosku.

Kolejne dwie kolumny to daty realizacji, po kliknięciu w miejsce daty pokaże się kalendarz, z którego należy wybrać datę.

| ;     | <b>#</b> |    | *   |        | nie | e dotyc | zy  |     |
|-------|----------|----|-----|--------|-----|---------|-----|-----|
|       |          |    | Mai | rzec 2 | 019 |         | ►   | ×∳× |
| ;     | Nd       | Pn | Wt  | Śr     | Czw | Pt      | Sob |     |
|       |          |    |     |        |     | 1       | 2   | ₩×  |
|       | 3        | 4  | 5   | 6      | 7   | 8       | 9   |     |
|       | 10       | 11 | 12  | 13     | 14  | 15      | 16  |     |
| - 11- | 17       | 18 | 19  | 20     | 21  | 22      | 23  |     |
| anz   | 24       | 25 | 26  | 27     | 28  | 29      | 30  |     |
| _     | 31       |    |     |        |     |         |     |     |

Witkac

UWAGA! Daty z harmonogramu wyznaczają "Termin realizacji zadania publicznego". Początkiem realizacji zadania będzie data najwcześniej realizowanego działania z harmonogramu, a końcem będzie data najpóźniej realizowanego działania z harmonogramu.

UWAGA! Dodanie pozycji harmonogramu jest konieczne aby następnie możliwe było przypisanie kosztów merytorycznych w tabeli Koszty realizacji działań z części VI kreatora.

Zakres działania realizowany przez podmiot niebędący stroną umowy jest jedyną nieobowiązkową kolumną w tabeli "Plan i harmonogram działań".

Podobnie jak we wcześniejszym przypadku wystąpienia podobnego rodzaju tabeli, z prawej strony znajdują się przyciski do przesuwania i usuwania wiersza tabeli.

- b. **Opis zakładanych rezultatów realizacji zadania publicznego** to trzy pola tekstowe obowiązkowe do uzupełnia.
- c. Dodatkowe informacje dotyczące rezultatów realizacji zadania publicznego, ta tabela jest obowiązkowa jeśli organizator konkursu wymaga od nas takich informacji. W innym przypadku wypełnienie tabeli jest możliwe ale nieobowiązkowe.

| (wartość docelowa) informacji o osiągnięciu wskaźnika |  | Sposob monitorowania rezultatow / zrodło<br>informacji o osiągnięciu wskaźnika | Planowany poziom osiągnięcia rezultatów<br>(wartość docelowa) | Lp. Nazwa rezultatu |  |
|-------------------------------------------------------|--|--------------------------------------------------------------------------------|---------------------------------------------------------------|---------------------|--|
|-------------------------------------------------------|--|--------------------------------------------------------------------------------|---------------------------------------------------------------|---------------------|--|

Organ w ogłoszeniu o otwartym konkursie ofert może odstąpić od wymogu składania dodatkowych informacji dotyczących rezultatów w realizacji zadania publicznego, jeżeli rodzaj zadania uniemożliwia ich określenie.

#### 2.5 Charakterystyka oferenta

Charakterystyka oferenta to cztery pola tekstowe, w których uzupełniamy informacje o wcześniejszej działalności oferenta, zasoby kadrowe, rzeczowe i finansowe oferenta, które będą wykorzystane do realizacji zadania.

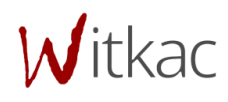

|   | V. Charakterystyka oferenta<br>Informacja o wcześniejszej działalnotci oferenta, w czczególności w zakresie, którego dotyczy zadanie publiczne |    |
|---|----------------------------------------------------------------------------------------------------|----|
|   | Wanodć polo jest wymagana                                                                                                    |    |
|   | Zasoby kadrowe, rzeczowe i finansowe oferenta, które będą wykorzystane do realizacji zadania:<br>- zasoby kadrowe                              | _  |
| • |                                                                                                    | ļ, |
|   | MartalC polo jest wyrnagaro<br>- zasoby rzeczowe                                                                                               |    |
|   |                                                                                                    |    |
|   | Ranolit pile jet wynagara                                                                                                    |    |
|   | - account in the teams                                                                                                    | 1  |
|   | Wantol( pole jet wymagane                                                                                                    |    |

#### 2.6 Kalkulacja kosztów

WAŻNE! Przy wypełnianiu formularza wniosku należy zwracać uwagę na pola i komunikaty, które są podświetlane na czerwono. Informują one o tym, że określony warunek zawarty w konkursie nie został spełniony. Komunikat informuje, czego dotyczy błąd.

Tabela koszty realizacji zadania zawiera wszystkie działania zadeklarowane w kroku IV (Harmonogram i rezultaty 0). Do każdego działania konieczne jest dodanie co najmniej jednego kosztu, robimy to za pomocą przycisku "+ Dodaj koszt". Koszty można przesuwać i usuwać za pomocą przycisków z prawej strony tabeli.

| VI. Ka | lkulacja kosztów                                                |              |                      |               |               |              |             |
|--------|-----------------------------------------------------------------|--------------|----------------------|---------------|---------------|--------------|-------------|
|        | Rodzai kosztu                                                   | Koszt        | Koszt                | Liczba        | Wartość [PLN] |              |             |
| Lp.    | Rodzaj kosztu                                                   | Rodzaj miary | jednostkowy<br>[PLN] | jednostek     | Razem         | Rok 1 (2019) |             |
| 1      | Koszty realizacji działań                                       |              |                      |               |               |              |             |
| I.1    | [Brak nazwy działania] (dla oferenta: Test)                     |              | [                    | 🕇 Dodaj koszt | 0             | 0            |             |
| 1.1.1  |                                                                 |              |                      |               | 0             | 0            | <b>↑</b> ₩× |
| 1.2    | <b>[Brak nazwy działania]</b><br>Dodaj przynajmniej jeden koszt |              |                      | 🕈 Dodaj koszt | 0             | 0            |             |
| Suma k | osztów realizacji zadania                                       |              |                      |               | 0             | 0            |             |

|       |                            |              | Koszt                | Koszt               | Wartość [PLN] |              |              |            |  |
|-------|----------------------------|--------------|----------------------|---------------------|---------------|--------------|--------------|------------|--|
| Lp.   | Rodzaj kosztu              | Rodzaj miary | jednostkowy<br>[PLN] | Liczba<br>jednostek | Razem         | Rok 1 (2019) | Rok 2 (2020) |            |  |
| i     | Koszty realizacji działań  |              |                      |                     |               |              |              |            |  |
| 1.1   | [Brak nazwy działania]     |              |                      | 🛨 Dodaj koszt       | 100           | 89           | 11           |            |  |
| 1.1.1 |                            |              | 1                    | 100                 | 100           | 89           | 11           | <b>*+</b>  |  |
| 1.2   | [Brak nazwy działania]     |              | [                    | 🕂 Dodaj koszt       | 0             | 0            | 0            |            |  |
| 1.2.1 |                            |              | 0                    | 0                   | 0             | 0            | 0            | <b>Λ</b> Ψ |  |
| uma k | cosztów realizacji zadania |              |                      |                     | 100           | 89           | 11           |            |  |

Witkac

UWAGA! W przypadku konkursów wieloletnich tabela "Koszty realizacji zadań" jest rozszerzana o kolumny kolejnych lat realizacji działań zadeklarowanych we wniosku. Rok2 i każdy kolejny wpisujemy samodzielnie. Rok1 wpisuje się automatycznie poprzez odjęcie od kosztu całego działania Roku2 (kolejnych lat).

Tabela Kosztów administracyjnych w domyślnym ustawieniu jest pusta, aby dodać koszt używamy przycisku "+ Dodaj koszt". Jeżeli dodamy wiersz do tabeli to konieczne jest uzupełnienie wszystkich komórek tabeli.

| .0                                         | Koszty administracyjne     |                             |                   |                   |   |   |             |  |  |  |
|--------------------------------------------|----------------------------|-----------------------------|-------------------|-------------------|---|---|-------------|--|--|--|
| 11.1                                       |                            | Wartość pola jest www.agapa | Wartość pola jest | Wartość pola jest | 0 | 0 | <b>↑</b> ₩× |  |  |  |
|                                            | Wartość pola jest wymagana | wartosc pola jest wymagana  | wymagana          | wymagana          |   |   |             |  |  |  |
| + Do                                       | ✦Dodajkoszt                |                             |                   |                   |   |   |             |  |  |  |
| Suma kosztów administracyjnych             |                            |                             |                   |                   |   | 0 |             |  |  |  |
| Suma wszystkich kosztów realizacji zadania |                            |                             |                   |                   |   | 0 |             |  |  |  |

WAŻNE! W "Źródła finansowania kosztów realizacji zadania" ciemniejsze pola wypełniane są automatycznie z uzupełnionego wcześniej kosztorysu.

| V.B Źrć | dła finan                                                                                     | isowania kosztów realizacji zadania                         |               |            |               |            |  |
|---------|-----------------------------------------------------------------------------------------------|-------------------------------------------------------------|---------------|------------|---------------|------------|--|
| 1       | Ť. ć. dla                                                                                     |                                                             | Sur           | na         | Rok 1 (2019)  |            |  |
| ιр.     | Zrodia                                                                                        | finansowania kosztów realizacji zadania                     | Wartość [PLN] | Udział [%] | Wartość [PLN] | Udział [%] |  |
| 1.      | Suma w                                                                                        | szystkich kosztów realizacji zadania                        | 1000          | 100        | 1000          | 100        |  |
| 2.      | Suma wszystkich kosztów realizacji zadania       Planowana dotacja w ramach niniejszej oferty | ana dotacja w ramach niniejszej oferty                      | 850           | 85         | 850           | 85         |  |
| 3.      | Wkład v                                                                                       | vlasny 😮                                                    | 100           | 10         | 100           | 10         |  |
|         | 3.1.                                                                                          | Wkład własny finansowy                                      | 100           | 10         | 100           | 10         |  |
|         | 3.2.                                                                                          | Wkład własny niefinansowy (osobowy i rzeczowy)              | 0             | 0          | 0             | 0          |  |
| 4.      | Świadcz                                                                                       | renia pieniężne od odbiorców zadania                        | 50            | 5          | 50            | 5          |  |
|         | Suma in                                                                                       | nych środków finansowych, tj. 3.1. i 4. (na potrzeby umowy) | 150           | 15         | 150           | 15         |  |

Organizator konkursu ma możliwość zażądać od nas uszczegółowienia źródła wkładu własnego finansowego i niefinansowego. W przypadku takiego wymogu punkt 3.1 zostanie rozszerzony o pola 3.1.1, 3.1.2 i 3.1.3. Analogicznie punkt 3.2 tabeli.

# WAŻNE! Pola 3.1.1., 3.1.2., 3.1.3. oraz 3.2.1., 3.2.2. nie sumują się automatycznie. Sumę należy wpisać samodzielnie w polach 3.1 i 3.2.

| 3. | Wkład v | /łasny 😭 |                                              | 110                                                                                                    | 11 | 110                                                                                                    | 11 |
|----|---------|----------|----------------------------------------------|----------------------------------------------------------------------------------------------------|----|----------------------------------------------------------------------------------------------------|----|
|    | 3.1.    | Wkład v  | łasny finansowy                              | 100         10         100         10         100         10           Wkład własny         100         10         100         10         10         10           Wkład własny         50         50         50         50         50         50 |    |                                                                                                    |    |
|    |         |          |                                              | Wkład własny                                                                                                    |    | 10         100         10           10         100         10           10         50         55           11         10         11           10         0         0         0 |    |
|    |         |          |                                              | finansowy musi                                                                                                    |    |                                                                                                    |    |
|    |         |          |                                              | być równy sumie                                                                                                    |    |                                                                                                    |    |
|    |         |          |                                              | 3.1.1., 3.1.2. oraz                                                                                                    |    |                                                                                                    |    |
|    |         |          |                                              | 3.1.3.                                                                                                    |    |                                                                                                    |    |
|    |         | 3.1.1.   | Środki finansowe własne                      | 50                                                                                                    | 5  | 50                                                                                                    | 5  |
|    |         | 3.1.2.   | Środki finansowe z innych źródeł publicznych | 10                                                                                                    | 1  | 10                                                                                                    | 1  |
|    |         | 3.1.3.   | Pozostałe                                    | 0                                                                                                    | 0  | 0                                                                                                    | 0  |
|    | 3.2.    | Wkład v  | łasny niefinansowy (osobowy i rzeczowy)      | 10                                                                                                    | 1  | 10                                                                                                    | 1  |
|    |         |          |                                              | Wkład własny                                                                                                    |    | Wkład własny                                                                                                    |    |
|    |         |          |                                              | niefinansowy musi                                                                                                    |    | niefinansowy musi                                                                                                    |    |
|    |         |          |                                              | być równy sumie                                                                                                    |    | być równy sumie                                                                                                    |    |
|    |         |          |                                              | 3.2.1. oraz 3.2.2.                                                                                                    |    | 3.2.1. oraz 3.2.2.                                                                                                    |    |
|    |         | 3.2.1.   | Wkład osobowy                                | 0                                                                                                    | 0  | 0                                                                                                    | 0  |
|    |         | 3.2.2.   | Wkład rzeczowy                               | 0                                                                                                    | 0  | 0                                                                                                    | 0  |

Jeśli w miejscu "Świadczenia pieniężne od odbiorców zadania" pokazuje się czerwony komunikat "Nie można wykazywać świadczeń pieniężnych od odbiorców zadania" oznacza to, że organizator konkursu nie dopuszcza pobierania świadczeń od odbiorców zadania.

| 4. | Świadczenia pieniężne od odbiorców zadania                         | 50                | 5  | 50  | 5  |
|----|--------------------------------------------------------------------|-------------------|----|-----|----|
|    |                                                                    | Nie można         |    |     |    |
|    |                                                                    | wykazywać         |    |     |    |
|    |                                                                    | świadczeń         |    |     |    |
|    |                                                                    | pieniężnych od    |    |     |    |
|    |                                                                    | odbiorców zadania |    |     |    |
|    | Suma innych środków finansowych, tj. 3.1. i 4. (na potrzeby umowy) | 150               | 15 | 150 | 15 |

Jeśli w konkursie nie jest przewidziane pobieranie świadczeń od odbiorców zadania publicznego lub jest to dopuszczalne ale pole zostawiamy puste "Świadczenia pieniężne od odbiorców zadania" w punkcie VII kreatora "Deklaracja o zamiarze odpłatnego lub nieodpłatnego wykonania zadania publicznego." automatycznie zmienia się zaznaczenie.

Deklaracja o zamiarze odpłatnego lub nieodpłatnego wykonania zadania publicznego. (automatycznie)

- Przewiduje się odpłatność wykonania zadania publicznego
- Nie przewiduje się odpłatności wykonania zadania publicznego

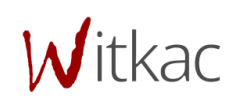

Wniosek wielu oferentów ma dodatkową tabelę "Podział kosztów realizacji zadania pomiędzy oferentów", w której automatycznie wczytują się koszty zadeklarowane w harmonogramie pkt (0.a)) przypisane do oferenta. Koszty administracyjne uzupełniamy samodzielnie.

| V.C Poo | dział kosztów realizacji zadania pomiędzy oferentów 😧 |       |                                 |                           |
|---------|-------------------------------------------------------|-------|---------------------------------|---------------------------|
|         |                                                       |       | Wartość [PLN]                   |                           |
| Lp.     | Źródło finansowania kosztów realizacji zadania        |       | Rok 1                           | (2019) 🕜                  |
|         |                                                       | Razem | Koszty<br>realizacji<br>działań | Koszty<br>administracyjne |
| 1.      | Oferent 1:<br>Test                                    | 1000  | 1000                            | 0                         |
| 2.      | Oferent 2:<br>Testowy Dwa                             | 1000  | 1000                            | 0                         |
|         | Suma wszystkich kosztów realizacji zadania            | 2000  |                                 | 2000                      |

#### 2.7 Inne informacje

"Deklaracja o zamiarze odpłatnego lub nieodpłatnego wykonania zadania publicznego" jest uzupełniana automatycznie w zależności czy w tabeli "Źródła finansowania kosztów realizacji zadania" w punkcie 4."Świadczenia pieniężne od odbiorców zadania" została wprowadzona kwota.

| VII. Inne informacje         Deklaracja o zamiarze odpłatnego lub nieodpłatnego wykonania zadania publicznego. (automatycznie)         Przewiduje się odpłatność wykonania zadania publicznego         Image: Nie przewiduje się odpłatności wykonania zadania publicznego |
|----------------------------------------------------------------------------------------------------|
| Działania, które w ramach realizacji zadania publicznego będą wykonywać poszczególni oferenci oraz sposób ich reprezentacji wobec organu administracji publicznej – w<br>przypadku oferty wspólnej,<br>- działania:<br><i>Nie dotyczy</i><br>- sposób reprezentacji:       |
| Nie dotyczy                                                                                                    |
| Inne działania, które mogą mieć znaczenie przy ocenie oferty, w tym odnoszące się do kalkulacji przewidywanych kosztów oraz oświadczeń zawartych w sekcji VII.                                                                                                    |

"Działania, które w ramach realizacji zadania publicznego będą wykonywać poszczególni oferenci…" są odblokowane w przypadku oferty wspólnej. Działania są zaciągane automatycznie z harmonogramu, gdzie przypisywane zostały oferentowi (Harmonogram 2.4.a))). Sposób reprezentacji uzupełnia się samodzielnie .

#### 2.8 Oświadczenia

Na ostatniej zakładce "Oświadczenia" należy pozaznaczać zgodnie ze stanem faktycznym wszystkie oświadczenia, w których wymagana jest podanie właściwej odpowiedzi, poprzez kliknięcie w okrągłe pola, które się przy nich znajdują.

**W**itkac

| VIII. Oświadczenia<br>Oświadczam(my), że:<br>1) proponowane zadanie publiczne będzie realizowane wyłącznie w zakresie działalności pożytku publicznego oferenta(-tów);<br>2) pobierznie świadczeń pienieżnych będzie się odpywać wyłącznie w zamach prowadzonej odpłatnej działalności pożytku publicznego;                                                                                                    |
|----------------------------------------------------------------------------------------------------|
| 3) oferent* / <del>oferenci</del> * składający niniejszą ofertę Onie zalega(-ją)* / Zalega(-ją)* z opłacaniem należności z tytułu zobowiązań podatkowych;<br>Wybierz odpowiednią opcję Wybierz odpowiednią opcję                                                                                                    |
| 4) oferent* / oferenci* składający niniejszą ofertę Onie zalega(-ją)* / Zalega(-ją)* z opłacaniem należności z tytułu składek na ubezpieczenia społeczne; Wybierz odpowiednią opcję Wybierz odpowiednią opcję                                                                                                    |
| <ul> <li>5) dane zawarte w części II niniejszej oferty są zgodne z Krajowym Rejestrem Sądowym<sup>±</sup> / właściwą ewidencją*;</li> <li>6) wszystkie informacje podane w ofercie oraz załącznikach są zgodne z aktualnym stanem prawnym i faktycznym;</li> <li>7) w zakresie związanym z otwartym konkursem ofert, w tym z gromadzeniem, przetwarzaniem i przekazywaniem danych osobowych, a także wprowadzaniem ich do systemów informatycznych, osoby, których dotyczą te dane, złożyły stosowne oświadczenia zgodnie z przepisami o ochronie danych osobowych.</li> <li>Image: Akceptuję treść oświadczenia</li> </ul> |

Na koniec należy zaakceptować treść oświadczeń poprzez kliknięcie w biały kwadracik przy polu "Akceptuję treść oświadczenia". Po kliknięciu powinien pojawić się znak " ✔".

#### 2.9 Załączniki do oferty

Po zapisaniu oferty pojawią nam się podstawowe informacje o ofercie. Jeśli wniosek został wypełniony poprawnie, pojawi się o tym informacja. Jednak jeśli nie załączono wymaganych elektronicznie załączników to funkcja "Złóż ofertę" nie pojawi się do momentu ich dodania.

| A Dane oferty                                                                                                    |                                                                             |                     |                             | i Informacje o ofer     | cie Historia  |
|----------------------------------------------------------------------------------------------------|-----------------------------------------------------------------------------|---------------------|-----------------------------|-------------------------|---------------|
| Test a                                                                                                    |                                                                             |                     | Wniosek wypełniony p        | oprawnie - ofe          | erta niezło:  |
| Oferta składana przez: <b>T</b>                                                                                                    | est                                                                         |                     | ABrakuje wymaganych załączi | ników                   |               |
| W ramach konkursu: Testowy otwarty konkurs na realizację zadań publicznych - wzór<br>obowiązujący od 1 marca 2019 roku ogłoszonym przez: Witkac.pl - Zarząd                             |                                                                             |                     | • Załącznik do oferty nr 3  |                         |               |
| Informacje finansowe                                                                                                    |                                                                             |                     |                             |                         |               |
|                                                                                                    | Całkowita wartość                                                           | Wnioskowana dotacja |                             |                         |               |
|                                                                                                    | 111,00 zł                                                                   | 91,00 zł            |                             |                         |               |
| Informacje techniczne<br>• Numer wniosku: <b>172113</b><br>• Aktualna wersja: <b>2</b><br>• Data ostatniego zapisu: <b>20</b><br>• Suma kontrolna ostatniej v<br>Czas pozostały do złoż | 9 <b>19-10-10 10:14:53</b><br>wersji: <b>6efe-ab4a-a62a</b><br>renia oferty |                     |                             |                         |               |
| 53 dni 5 godzin 13 m                                                                                                    | ninut 14 sekund                                                             |                     |                             |                         |               |
| 0                                                                                                    |                                                                             |                     |                             | <b>Q</b> Podgląd oferty | 🖹 Oferta w Pl |

Po statusem "Wniosek wypełniony poprawnie" znajduje się informacja, jakie załączniki należy dołączyć do oferty. W powyższym przykładzie wymagany jest załącznik w formie elektronicznej "Załącznik do ofert nr 3". Aby go dodać należy:

- Przejść do tabeli "Załączniki" znajdującej się pod formatką oferty, poniżej "Edycja oferty" i "Funkcje";
- przy załączniku wymaganym elektronicznie w tabeli pojawi się funkcja "+ dodaj";

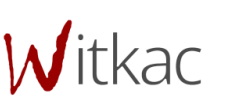

Czas pozostały do złożenia oferty

#### 53 dni 5 godzin 10 minut 17 sekund

|                                                                         |                                                                                                    | Q Podgląd oferty                   | 🕒 Oferta | w PDF   |   |
|-------------------------------------------------------------------------|----------------------------------------------------------------------------------------------------|------------------------------------|----------|---------|---|
|                                                                         |                                                                                                    | GP Edycja                          | oferty   | Funkcje |   |
|                                                                         |                                                                                                    |                                    |          |         |   |
| 🖓 Załączniki                                                            |                                                                                                    |                                    |          | 3 4     | 5 |
| Plik                                                                    | Opis                                                                                                    | Wymagany                           | Rozmiar  |         |   |
| Załącznik do oferty nr 3                                                | asdasasdf asdfasdf asdf asdf asdf asdf a                                                                                                    | Wszyscy oferenci<br>elektronicznie |          | + dodaj | I |
| Kopia umowy lub statutu spółki potwierdzona<br>za zgodność z oryginałem | W momencie, kiedy organizacja zaznaczy, że jest spółką handiową system poinformuje,<br>że do oferty należy załączyć kopię umowy lub statutu spółki. | Tylko niektórzy<br>oferenci        |          | + dodaj | I |
| Dowolne załączniki                                                      | Tu możesz dodać dowolne załączniki. Możesz dodać wiele plików. Pojedynczy plik nie<br>może przekraczać 10 MB.                                       | Tylko niektórzy<br>oferenci        |          | + dodaj | I |

• po kliknięciu w "+dodaj" pojawi się nowe okno z możliwością dodania nowego dokumentu;

| Edycja załącznika                                 | ×       |
|---------------------------------------------------|---------|
| Załącznik do oferty nr 3<br>Załącznik (max. 10MB) | Wybierz |
| Anuluj                                            | Dodaj   |

- należy kliknąć w "Wybierz", aby odnaleźć plik zapisany na dysku komputera;
- następnie należy wybrać plik zapisany w konkretnej lokalizacji na dysku i kliknąć "Otwórz";

| · -> • • 📳                                                                     | > Ten   | komputer > Dokumenty                                                                                                    |                                                                                                    |                                                                                                    |                                                                          |                                                                    | 2   |                      |
|--------------------------------------------------------------------------------|---------|----------------------------------------------------------------------------------------------------|----------------------------------------------------------------------------------------------------|----------------------------------------------------------------------------------------------------|--------------------------------------------------------------------------|--------------------------------------------------------------------|-----|----------------------|
| Arganizuj <del>+</del> No                                                      | wy foli | fer                                                                                                    |                                                                                                    |                                                                                                    |                                                                          | ∎•                                                                 | (2) |                      |
| Szybki dostęp Pulpit Pobrane Dokumenty Obrazy Muzyka Wideo OneDrive Dokonnuter |         | Nazwa 2.instrukcja tworzenia-konta-02-2018 Bez tytułu 1 Instrukacja składnia ofert po 01.03.2019 Nowy Bokument Microsoft Word Nowy Bokument tekstowy Nowy OpenDocument Jokument teksto Tematy | Data modyfikacji<br>25.09.2019 10:16<br>16.09.2019 13:55<br>09.10.2019 15:35<br>09.07.2019 08:46<br>12.07.2019 08:46<br>13.07.2019 13:52<br>30.09.2019 13:52<br>16.07.2019 13:51 | Typ<br>Pik PDF<br>Pik PDF<br>OpenDocument D<br>Dokument Nicros<br>Dokument Heitsbay<br>OpenDocument A<br>OpenDocument D | Rozmiar<br>823 K<br>177 K<br>1 376 K<br>0 K<br>0 K<br>9 K<br>9 K<br>10 K | 3<br>8<br>3<br>9<br>8<br>8<br>8<br>8<br>8<br>8<br>8<br>8<br>8<br>8 |     | Doo                  |
| nen komputer<br>P Sieć<br>Aparat<br>Zdjęcia                                    |         |                                                                                                    |                                                                                                    |                                                                                                    |                                                                          |                                                                    |     | Wym<br>Wsry<br>elekt |

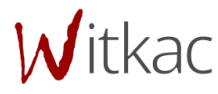

• po dodaniu pliku należy kliknąć "Dodaj", a załącznik zostanie dodany;

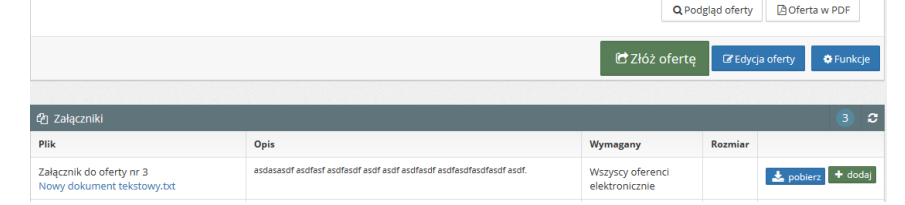

- aby zmienić błędnie dodany załącznik należy kliknąć na jego nazwę w tabeli i w nowym oknie ponownie kliknąć w "Wybierz" i dodać inny plik z dysku lub aby całkowicie usunąć wybrać "Usuń";
- aby dodać kolejne załączniki należy kliknąć ponownie "+dodaj" i wybrać następne załączniki.

UWAGA! Jeśli w tabeli załączniki nie pojawia się ich lista z możliwością dodania oznacza to, ze organizator konkursu nie dopuszcza ich załączania w konkursie.

#### 3. Oferta wieloletnia

#### (omówienie kosztorysu na testowym przykładzie)

#### Założenie: oferta rozpisana na lata 2020-2022

W przypadku oferty wieloletniej podczas uzupełniania kosztorysu, należy zwrócić uwagę na fakt, że rozpisanie lat kolejnych (np. 2021 i 2022 – oznaczone zielonym kolorem w instrukcji), będzie generowało automatycznie wyliczenie dla roku pierwszego (rok 2020 – oznaczone czerwonym kolorem w instrukcji). W fioletowej ramce oznaczony został cały rok pierwszy (rok 2020), wszystkie jego pola są wyszarzałe, co oznacza, że są wyłączone z edycji. Kolorem niebieskim oznaczono w instrukcji sumę wszystkich lat.

#### VI. Kalkulacja kosztów

Czy wniosek zawiera koszty ewidencji przebiegu pojazdu? N 💿 💡

|        |                                 |              | Koszt                | Koszt Liczba  |         | Wartość [PLN] |              |                |  |  |  |
|--------|---------------------------------|--------------|----------------------|---------------|---------|---------------|--------------|----------------|--|--|--|
| Lp.    | Kodzaj Kosztu                   | Rodzaj miary | Jednostkowy<br>[PLN] | jednostek     | Razem   | Rok 1 (2020)  | Rok 2 (2021) | Rok 3 (2022) 😮 |  |  |  |
| 1      | Koszty realizacji działań       |              |                      |               |         |               |              |                |  |  |  |
| 1.1    | a                               |              |                      | 🕇 Dodaj koszt | 328 000 | 193 000       | 55 000       | 80 000         |  |  |  |
| I.1.1  | a1                              | h            | 10000                | 20            | 200 000 | 135 000       | 15000        | 50000          |  |  |  |
| I.1.2  | a2                              | h            | 4000                 | 32            | 128 000 | 58 000        | 40000        | 30000          |  |  |  |
| 1.2    | b                               |              |                      | 🕇 Dodaj koszt | 105 000 | 53 000        | 28 000       | 24 000         |  |  |  |
| I.2.1  | b1                              | h            | 500                  | 20            | 10 000  | 1 000         | 5000         | 4000           |  |  |  |
| 1.2.2  | b2                              | h            | 5000                 | 13            | 65 000  | 40 000        | 15000        | 10000          |  |  |  |
| 1.2.3  | b3                              | h            | 1000                 | 30            | 30 000  | 12 000        | 8000         | 10000          |  |  |  |
| Suma k | Suma kosztów realizacji zadania |              |                      |               |         | 246 000       | 83 000       | 104 000        |  |  |  |

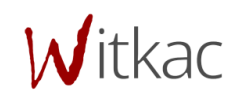

W tabeli V.B system wskazuje błąd przy roku 2021, ponieważ planowana dotacja na ten rok, jest mniejsza od założonej w ustawieniach konkursu. Prawidłowo powinna wynosić 1000000, a została rozpisana w kosztorysie na 83000. (oznaczone na instrukcji kolorem czerwonym).

|                                            | ······································            |               |            |               |            |                            |            |               |            |  |  |
|--------------------------------------------|---------------------------------------------------|---------------|------------|---------------|------------|----------------------------|------------|---------------|------------|--|--|
| Suma wszystkich kosztów realizacji zadania |                                                   |               |            |               |            | 433 000                    | 246 000    | 83 000        | 104 000    |  |  |
|                                            |                                                   |               |            |               |            |                            |            |               |            |  |  |
| V.B Źróc                                   | lła finansowania kosztów reali:                   | zacii zadania |            |               |            |                            |            |               |            |  |  |
| 1.0 2100                                   |                                                   | Lucji Lucumu  |            |               |            |                            |            |               |            |  |  |
| L n                                        | Źródła finansowania<br>kosztów realizacji zadania | Suma          |            | Rok 1 (2020)  |            | Rok 2 (2021)               |            | Rok 3 (2022)  |            |  |  |
| cp.                                        |                                                   | Wartość [PLN] | Udział [%] | Wartość [PLN] | Udział [%] | Wartość [PLN]              | Udział [%] | Wartość [PLN] | Udział [%] |  |  |
| 1.                                         | Suma wszystkich kosztów<br>realizacji zadania     | 433 000       | 100        | 246 000       | 100        | 83 000                     | 100        | 104 000       | 100        |  |  |
| 2.                                         | Planowana dotacja w<br>ramach niniejszej oferty   | 378 000       | 87,30      | 195 000       | 79,27      | 83 000<br>Błąd: Minimalnie | 100        | 100 000       | 96,15      |  |  |

#### Ustawienia konkursu z zakładki "Informacje o konkursie", niebieską ramką wskazano limit minimalnej kwoty, o którą można się ubiegać na 1000000.

Numer konkursu: (numer techniczny: 18075)

🛗 Zadania mogą być realizowane od **01.01.2020** do **31.12.2022** 

- 🛗 Termin składania ofert/potwierdzeń w wersji papierowej: 2023-03-17 23:59:59
- 🆀 Miejsce składania ofert/potwierdzeń w wersji papierowej: 76-200 Słupsk, Fabryczna

Kwota przeznaczona na dotacje:

- Pula środków ogółem: 13 245 000,00 zł (słownie: trzynaście milionów dwieście czterdzieści pięć tysięcy zł)
- Pula środków na rok 2020: 4 415 000,00 zł (słownie: cztery miliony czterysta piętnaście tysięcy zł)
- Pula środków na rok 2021: 4 415 000,00 zł (słownie: cztery miliony czterysta piętnaście tysięcy zł)
- Pula środków na rok 2022: 4 415 000,00 zł (słownie: cztery miliony czterysta piętnaście tysięcy zł)

Kwota pozostała do rozdysponowania: 12 495 000,00 zł 🗄 Kwota dotacji na zadanie:

- dotacja na rok 2020 od 100 000,00 zł do 5 000 000,00 zł
- dotacja na rok 2021 od 100 000,00 zł do 5 000 000,00 zł
- dotacja na rok 2022 od 100 000,00 zł do 5 000 000,00 zł

Typ zlecenia realizacji zadania publicznego: Wsparcie

Limity

#### Wkład rzeczowy i osobowy:

- możliwe jest wykazanie wkładu niefinansowego

Świadczenia pieniężne:

- możliwe jest wykazanie świadczeń pieniężnych

#### Wkład własny finansowy:

- nie mniejszy niż: 10% całkowitej wartości zadania

W zaistniałej sytuacji należy dostosować kosztorys, dokonując manipulacji na latach następnych (2021,2022) (oznaczone zielonym kolorem w instrukcji) lub na kosztach jednostkowych, bądź liczbie jednostek. (oznaczone

**W**itkac

niebieskim kolorem w instrukcji) Wprowadzenie odpowiednikach zmian, będzie skutkowało osiągnięciem minimalnej lub większej kwoty na dotację w danym roku. (oznaczone kolorem czerwonym w instrukcji)

VI. Kalkulacja kosztów

Czy wniosek zawiera koszty ewidencji przebiegu pojazdu? N 🌒 💡

| 1.0    | Rodzaj kosztu                   | Dedasi mismr | Koszt                | Liczba        | Wartość [PLN] |              |              |                |  |  |
|--------|---------------------------------|--------------|----------------------|---------------|---------------|--------------|--------------|----------------|--|--|
| Lp.    |                                 | Rodzaj miary | Jednostkowy<br>[PLN] | jednostek     | Razem         | Rok 1 (2020) | Rok 2 (2021) | Rok 3 (2022) 😯 |  |  |
| 1      | Koszty realizacji działań       |              |                      |               |               |              |              |                |  |  |
| 1.1    | a                               |              |                      | 🕂 Dodaj koszt | 328 000       | 193 000      | 55 000       | 80 000         |  |  |
| I.1.1  | a1                              | h            | 10000                | 20            | 200 000       | 135 000      | 15000        | 50000          |  |  |
| I.1.2  | a2                              | h            | 4000                 | 32            | 128 000       | 58 000       | 40000        | 30000          |  |  |
| 1.2    | b                               |              |                      | 🕂 Dodaj koszt | 115 000       | 46 000       | 45 000       | 24 000         |  |  |
| I.2.1  | b1                              | h            | 500                  | 20            | 10 000        | 1 000        | 5000         | 4000           |  |  |
| 1.2.2  | b2                              | h            | 5000                 | 13            | 65 000        | 40 000       | 15000        | 10000          |  |  |
| 1.2.3  | b3                              | h            | 1000                 | 40            | 40 000        | 5 000        | 25000        | 10000          |  |  |
| Suma k | Suma kosztów realizacji zadania |              |                      |               |               | 239 000      | 100 000      | 104 000        |  |  |

W tabeli V.B mogą pojawić się dodatkowe komunikaty w zależności od ustawionych limitów w konkursie. W przypadku omawianego przykładu wnioskodawca jest zobligowany do wykazania wkładu własnego (suma pól 3.1 i 3.2 oznaczone niebieskim kolorem), przy założeniu, że wkład własny finansowy będzie wynosił nie mniej niż 10% całkowitej wartości zadania. (oznaczone zielonym kolorem)

|     | Źródła                          | finansowania                                            | Suma                                       |            | Rok 1         | (2020)     | Rok 2 (2021)  |            | Rok 3 (2022)  |            |
|-----|---------------------------------|---------------------------------------------------------|--------------------------------------------|------------|---------------|------------|---------------|------------|---------------|------------|
| Lp. | kosztóv                         | w realizacji zadania                                    | Wartość [PLN]                              | Udział [%] | Wartość [PLN] | Udział [%] | Wartość [PLN] | Udział [%] | Wartość [PLN] | Udział [%] |
| 1.  | Suma ws<br>realizacji           | szystkich kosztów<br>i zadania                          | 443 000                                    | 100        | 239 000       | 100        | 100 000       | 100        | 104 000       | 100        |
| 2.  | Planowa<br>niniejsze            | ana dotacja w ramach<br>ej oferty                       | 443 000                                    | 100        | 239 000       | 100        | 100 000       | 100        | 104 000       | 100        |
|     | Wkład w                         | łasny                                                   | 0<br>Błąd: Należy wykazać<br>wkład własny  | 0          | 0             | 0          | 0             | 0          | 0             | 0          |
| 3.  | 3.1.                            | Wkład własny<br>finansowy                               | 0<br>Błąd: Minimum 10%<br>wartości zadania | 0          | 0             | 0          | 0             | 0          | 0             | 0          |
|     | 3.2.                            | Wkład własny<br>niefinansowy<br>(osobowy i<br>rzeczowy) | 0                                          | 0          | 0             | 0          | 0             | 0          | 0             | 0          |
| 4.  | Świadcze<br>odbiorcó            | enia pieniężne od<br>ów zadania                         | 0                                          | 0          | 0             | 0          | 0             | 0          | 0             | 0          |
|     | Suma in<br>finansov<br>potrzeby | nych środków<br>vych, tj. 3.1. i 4. (na<br>y umowy)     | 0                                          | 0          | 0             | 0          | 0             | 0          | 0             | 0          |

**W**itkac

22

Po wprowadzeniu danych dotyczących wkładu własnego finansowego, oraz wkładu własnego niefinansowego, automatycznie w miejscu oznaczonym czerwoną ramką wyliczony zostanie wkład własny.

| V.B Źr | ódła finans                    | owania kosztów reali                                    | zacji zadania |              |               |              |               |              |               |            |
|--------|--------------------------------|---------------------------------------------------------|---------------|--------------|---------------|--------------|---------------|--------------|---------------|------------|
| 1 m    | Źródła                         | a finansowania Suma                                     |               | Rok 1 (2020) |               | Rok 2 (2021) |               | Rok 3 (2022) |               |            |
| сp.    | kosztów realizacji zadania     |                                                         | Wartość [PLN] | Udział [%]   | Wartość [PLN] | Udział [%]   | Wartość [PLN] | Udział [%]   | Wartość [PLN] | Udział [%] |
| 1.     | Suma w<br>realizac             | rszystkich kosztów<br>ji zadania                        | 443 000       | 100          | 239 000       | 100          | 100 000       | 100          | 104 000       | 100        |
| 2.     | Planowa<br>ramach              | ana dotacja w<br>niniejszej oferty                      | 388 000       | 87,58        | 188 000       | 78,66        | 100 000       | 100          | 100 000       | 96,1       |
|        | Wkład w                        | vłasny 🕜                                                | 55 000        | 12,42        | 51 000        | 21,34        | 0             | 0            | 4 000         | 3,85       |
| 3      | 3.1.                           | Wkład własny<br>finansowy                               | 53 000        | 11,96        | 50000         | 20,92        | 0             | 0            | 3000          | 2,88       |
| J.     | 3.2.                           | Wkład własny<br>niefinansowy<br>(osobowy i<br>rzeczowy) | 2 000         | 0,45         | 1000          | 0,42         | 0             | 0            | 1000          | 0,98       |
| 4.     | Świadcz<br>odbiorc             | enia pieniężne od<br>ów zadania                         | 0             | 0            | 0             | 0            | 0             | 0            | 0             | (          |
|        | Suma in<br>finansov<br>potrzeb | nnych środków<br>wych, tj. 3.1. i 4. (na<br>y umowy)    | 53 000        | 11,96        | 50 000        | 20,92        | 0             | 0            | 3 000         | 2,8        |

Poniżej znajduje się prawidłowo rozpisana tabela V.B.

# 4. Wypełnianie formularza oferty w ramach konkursu z art.16a – Regranting

Wypełnianie tego wniosku jest niamal identyczne jak w ofercie składanej do otwartego konkursu ofert. Różni się tylko w punkcie IV. Regranting wymaga od osoby składającej wniosek uzupełnienia dodatkowej tabeli – IV.7 Wybór realizatorów projektów.

| Dodatkowe informacje dotyczące rezultatów realizacji zadania publicznego |                                                                                                    |          |      |                  |  |  |  |  |
|--------------------------------------------------------------------------|----------------------------------------------------------------------------------------------------|----------|------|------------------|--|--|--|--|
| Lp.                                                                      | Nazwa rezultatu Planowany poziom osiągnięcia rezultatów (wartość docelowa) Sposób monitorowania rezultatów / źródło informacji o osiągnięci wskaźnika |          |      |                  |  |  |  |  |
| 1                                                                        | fgh                                                                                                    | fng      | fh   | ጥ <del>ህ</del> × |  |  |  |  |
| + Dodaj rezultat                                                         |                                                                                                    |          |      |                  |  |  |  |  |
| 5. Wybór realizatorów projektów                                          |                                                                                                    |          |      |                  |  |  |  |  |
| hh                                                                       | יט ארצפא טאפעצרווא געווגעראט אראין אראיזער אין אראיזעראין אראיז אין אראיז אין אראין אראין אראין אראין אראין ארא                                       | lter ia. |      |                  |  |  |  |  |
| - Zasady, spo                                                            | osób monitorowania i oceny projektów zlecanych do realizacji realizatorom proje                                                                       | tów:     |      |                  |  |  |  |  |
| fh                                                                       |                                                                                                    |          |      |                  |  |  |  |  |
|                                                                          |                                                                                                    |          |      |                  |  |  |  |  |
|                                                                          |                                                                                                    |          |      |                  |  |  |  |  |
| < Poprze                                                                 | edni krok                                                                                                    |          | > Na | stępny krok      |  |  |  |  |

#### 5. Udostępnianie oferty innemu użytkownikowi

Aby udostępnić ofertę innemu użytkownikowi musi on posiadać konto zarejestrowane w systemie Witkac.pl. Oferta może być udostępniona już na etapie jej tworzenia, nie musi być to wniosek złożony elektronicznie.

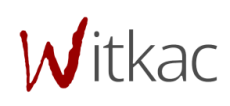

Należy przejść do zakładki Informacje o ofercie, a następnie kliknąć na niebieskie "Funkcje", które znajdują się w dolnym prawym rogu.

| <b>[oferta bez tytułu]</b><br>Oferta składana przez:                                                                                                    |                                                            |                        |
|----------------------------------------------------------------------------------------------------|------------------------------------------------------------|------------------------|
| W ramach konkursu: Testowy kon<br>2019 roku ogłoszonym przez: Witk                                                                                                    | kurs WIELOLETNI - wzór o<br>kac.pl - Zarząd                | bowiązujący od 1 marca |
| Informacje finansowe                                                                                                    |                                                            |                        |
|                                                                                                    | Całkowita wartość                                          | Wnioskowana dotacja    |
|                                                                                                    | 100,00 zł                                                  | 100,00 zł              |
| Informacje techniczne<br>• Numer wniosku: <b>172059</b><br>• Aktualna wersja: <b>1</b><br>• Data ostatniego zapisu: <b>201</b><br>• Suma kontrolna ostatniej w<br>Czas pozostały do złoże | 19-10-10 11:50:28<br>eersji: c41d-c7bc-fd37<br>enia oferty |                        |
| 53 dni 3 godzin 33 mi                                                                                                    | inut 59 sekund                                             |                        |
|                                                                                                    |                                                            |                        |

Po najechaniu na Udostępnianie i kliknięciu w Udostępnij innemu użytkownikowi, pojawi się nowe okno, w

|                                 | 🕼 Pobierz ofertę do pliku |
|---------------------------------|---------------------------|
| Udostępnij innemu użytkownikowi | 🚰 Udostępnianie           |
|                                 | 🗶 Usuń                    |

którym należy wpisać adres email osoby, której chcemy umożliwić dostęp oraz zaznaczyć zakres, w jakim będzie ona mogła zarządzać wnioskiem.

| Witkac |
|--------|
|--------|

#### Udostępnij ofertę innym użytkownikom

| Podaj adresy e-mail użytkowników rozdzielone przecinkami. Na podane adresy zostaną wysłane wiadomości zawierające odnośnik do |
|----------------------------------------------------------------------------------------------------|
| oferty. Każdy, kto z niego skorzysta, uzyska dostęp do oferty w określonym przez Ciebie zakresie.                             |

×

| Adresy e-mail użytkowników |            |
|----------------------------|------------|
|                            |            |
| Uprawnienia                |            |
|                            | wszystkie  |
| Podgląd                    | ^          |
| Edycja                     |            |
| Złożenie                   |            |
| Usunięcie                  |            |
| Udostępnianie              |            |
| Sprawozdania               | ~          |
|                            |            |
|                            |            |
|                            |            |
|                            | Udostępnij |
|                            |            |

Oprócz umożliwienia podglądania oferty, można również umożliwić jej edycję, usuwanie, złożenie, a także udostępnić zarządzanie sprawozdaniem. Wystarczy zaznaczyć odpowiednie opcje kliknięciem w kwadracik przy wybranej funkcji. Na końcu należy wybrać "Udostępnij", co spowoduje przesłanie na podany adres email wiadomości z informacją o udostępnieniu oferty oraz linkiem, który przeniesie bezpośrednio do wniosku.

| A Dane oferty                                                                                                    |                                                |                                                                                                    |                                                         | i Informacj                                        | e o ofercie | Historia oferty |  |
|----------------------------------------------------------------------------------------------------|------------------------------------------------|----------------------------------------------------------------------------------------------------|---------------------------------------------------------|----------------------------------------------------|-------------|-----------------|--|
| Test a                                                                                                    |                                                |                                                                                                    |                                                         | Of                                                 | erta zost   | ała złożona     |  |
| Oferta składana przez: <b>Test</b><br>W ramach konkursu: Testowy otwarty konkurs na realizacji<br>obowiązujący od 1 marca 2019 roku ogłoszonym przez: Wi<br>Informacje finansowe                                                                                                    | ą zadań publicznych - wzór<br>tkac.pl - Zarząd | Dane oferty po złożeniu<br>Data złożenia wersji elektronicznej: <b>2019-10-10 11:59:15</b><br>Suma kontrolna pierwotnej wersji: <b>6efe-ab4a-a62a</b><br>Suma kontrolna ostatniej wersji: <b>6efe-ab4a-a62a</b> |                                                         |                                                    |             |                 |  |
| Całkowita wartość                                                                                                    | Wnioskowana dotacja                            | A 1.5                                                                                                    |                                                         | f t                                                |             |                 |  |
| 111,00 zł91,00 złInformacje techniczneNumer wniosku: 172113 (Numer projektu: 16/2019-Wit)Aktualna wersja: 3Data ostatniego zapisu: 2019-10-10 10:14:53Suma kontrolna pierwotnej wersji: 6efe-ab4a-a62aSuma kontrolna ostatniej wersji: 6efe-ab4a-a62aData złożenia wersji elektronicznej: 2019-10-10 11:59:15Data złożenia wersji zaktualizowanej: 2019-10-10 11:59:15 |                                                | Dziękujemy za złoże<br>Wydrukuj formularz<br>Przewidywany termi                                                                                                    | renie oferty.<br>z oferty, podpisz<br>nin ogłoszenia wy | go i prześlij na nasz<br>yników: <b>2019-12-31</b> | adres       |                 |  |
|                                                                                                    |                                                | <b>Q</b> Po                                                                                                    | vodgląd oferty                                          | 🛯 Oferta w PDF                                     | Potwierd    | lzenie w PDF    |  |
|                                                                                                    |                                                | 144                                                                                                    | itka                                                    | C                                                  |             | 25              |  |
| Witkac sp. z o.o., al. Sienkiewicza 5a, 76                                                                                                    | -200 Słupsk                                    |                                                                                                    | ILKa                                                    | C                                                  |             |                 |  |

www.witkac.pl, bok@witkac.pl

#### 6. Składanie oferty

Aby oferta mogła zostać złożona, nie może zawierać błędów i mieć status "Wniosek wypełniony poprawnie". Dopiero wtedy w widoku oferty po jej zapisaniu pojawia się funkcja "Złóż ofertę". Dopiero kliknięcie w "Złóż ofertę" i wybranie "Tak" w komunikacie jest równoznaczne ze złożeniem oferty w konkursie.

Jeśli oferta zostanie złożona otrzyma status "Oferta został złożona" oraz pojawi się informacja od ogłaszającego konkurs. Po kliknięciu w "Potwierdzenie w PDF" otrzymamy potwierdzenie złożenia oferty. Po złożeniu oferty pojawi się zakładka "Historia oferty", gdzie znajduje się lista z kluczowymi wersjami wniosku, gdzie pobrać można każdą z nich".

#### 7. Aktualizacja oferty/wniosku

W przypadku, gdy Organizator stwierdzi nieprawidłowości przy wypełnieniu oferty i uzna, że należy ofertę poprawić/zaktualizować – skorzysta z możliwości wysłania wniosku do poprawy. Wnioskodawca na adres podany w ofercie może otrzymać wtedy informację o odblokowaniu Oferty.

Jeśli Organizator zawarł informację o tym, co ma zostać poprawione znajdzie się ona w treści. Należy pamiętać, że tylko zaznaczone przez organizatora zakładki do poprawy mają możliwość edycji przez Oferenta. Pozostałe są wyłączone z edycji i mają kolor szary. Przy próbie ich otwarcia pojawia się komunikat informacyjny "Zakładka jest wyłączona z edycji". Jeśli dana zakładka powinna być dostępna należy zgłosić się do Organizatora konkursu.

| 1                                              | 2                                      | -3-               |                            | -0-                         | 6                  | -0-             |                                   |
|------------------------------------------------|----------------------------------------|-------------------|----------------------------|-----------------------------|--------------------|-----------------|-----------------------------------|
| Podstawowe<br>informacje                       | Dane oferenta                          | Opis zadania      | Harmonogram i<br>rezultaty | Charakterystyka<br>oferenta | Kalkulacja kosztów | Inne informacje | Oświadczenia                      |
| I. Podstawo'<br>organ administracj             | We in OnaZe                            | akładł            | aejest                     | wyłąc                       | zona z             | edycj           | i                                 |
| Witkac.pl<br>Rodzaj zadania pub<br>1a) wspiera | olicznego 😮<br>nie rodziny i systemu į | pieczy zastępczej |                            |                             |                    |                 | Wybrano: 1                        |
| < Poprzedni k                                  | rrok                                   |                   |                            |                             |                    |                 | <ul> <li>Następny krok</li> </ul> |
| wzor-udpp2019 1.0.28                           |                                        |                   |                            |                             | Wyjdź bez zapisu   | Zapisz i zostań | Zapisz i wyjdź                    |

Zazwyczaj Organizator konkursu ustawia "Datę do której maksymalnie ma zostać odblokowana oferta", pole to jednak jest nieobowiązkowe i może zostać zmienione, jeśli z konkretnych przyczyn nie złożono wniosku po zmianach.

|                     |   |                          |                  |       | 😮 Błąc           | b             |        |              |     |   |
|---------------------|---|--------------------------|------------------|-------|------------------|---------------|--------|--------------|-----|---|
|                     |   |                          | Terr             | nin p | oprawy minął 201 | 9-10-10 12:05 |        |              |     |   |
| WAŻNE!<br>Organizat | W | przypadku<br>em konkursu | pojawienia<br>1. | się   | powyższego       | komunikatu:   | należy | skontaktować | się | z |

Po naniesieniu wymaganych zmian należy pamiętać, o ponownym złożeniu oferty.

| A Dane oferty                                                                                                    |                                                                                                    | i Informacje o ofercie                                      | Historia oferty |
|----------------------------------------------------------------------------------------------------|----------------------------------------------------------------------------------------------------|-------------------------------------------------------------|-----------------|
| Test a                                                                                                    | Ot                                                                                                    | ferta przekazana c                                          | lo poprawy      |
| Oferta składana przez: <b>Test</b><br>W ramach konkursu: Testowy otwarty konkurs na realizację zadań publicznych - wzór<br>obowiązujący od 1 marca 2019 roku ogłoszonym przez: Witkac.pl - Zarząd<br>Informacje finansowe                                                                                                    | Dane oferty po złożeniu<br>Data złożenia wersji elektroniczne<br>Suma kontrolna pierwotnej wersj<br>Suma kontrolna ostatniej wersji: <b>(</b>                                                                              | ej: 2019-10-10 11:59:<br>: 6efe-ab4a-a62a<br>5efe-ab4a-a62a | 15              |
| Całkowita wartość Wnioskowana dotacja                                                                                                    |                                                                                                    |                                                             |                 |
| 111,00 zł     91,00 zł       Informacje techniczne     .       • Numer wniosku: 172113 (Numer projektu: 16/2019-Wit)     .       • Aktualna wersja: 4     .       • Data ostatniego zapisu: 2019-10-10 10:14:53     .       • Suma kontrolna pierwotnej wersji: 6efe-ab4a-a62a     .       • Suma kontrolna ostatniej wersji: 6efe-ab4a-a62a     .       • Automatycznie zapisana kopia robocza: 2019-10-10 12:05:05     .       • Data złożenia wersji elektronicznej: 2019-10-10 11:59:15 | Informacje po złożenie oferty.         Dziękujemy za złożenie oferty.         Wydrukuj formularz oferty, podpisz go i prześli         Przewidywany termin ogłoszenia wyników: 201         ▲ Oferta jest odblokowana do 201 | j na nasz adres<br><b>9-12-31</b><br>9-10-10 12:05          |                 |
| Czas pozostały do złożenia oferty                                                                                                    |                                                                                                    |                                                             |                 |
| 53 dni 3 godzin 20 minut 36 sekund                                                                                                    |                                                                                                    |                                                             |                 |
|                                                                                                    |                                                                                                    | Q Podgląd oferty                                            | Oferta w PDF    |
|                                                                                                    | 🖻 Złóż                                                                                                    | ofertę 🕼 Edycja ofert                                       | y 🌣 Funkcje     |

Wraz ze ścieżką zmian, zmienia się również status oferty począwszy od "Oferta przekazana do poprawy" aż do statusu "Oferta poprawiona".

| A Dane oferty                                                                                                    |                                                                                                    |                                                             |                                                                                              | i Info            | rmacje o ofercie | Historia oferty |
|----------------------------------------------------------------------------------------------------|----------------------------------------------------------------------------------------------------|-------------------------------------------------------------|----------------------------------------------------------------------------------------------|-------------------|------------------|-----------------|
| Test a                                                                                                    |                                                                                                    |                                                             |                                                                                              |                   | Oferta p         | ooprawiona      |
| Oferta składana przez: <b>Test</b><br>W ramach konkursu: Testowy otwarty konkurs na realizację zada<br>obowiązujący od 1 marca 2019 roku ogłoszonym przez: Witkac.pl<br>Informacje finansowe                                                                                                    | Dane oferty po złożeniu<br>Data złożenia wersji elektronicznej: <b>2019-10-10 11:59:15</b><br>Suma kontrolna pierwotnej wersji: <b>6efe-ab4a-a62a</b><br>Suma kontrolna ostatniej wersji: <b>6efe-ab4a-a62a</b> |                                                             |                                                                                              |                   | 15               |                 |
| Całkowita wartość                                                                                                    | Wnioskowana dotacja                                                                                                    |                                                             |                                                                                              |                   |                  |                 |
| 111,00 zł<br>Informacje techniczne<br>• Numer wniosku: 172113 (Numer projektu: 16/2019-Wit)<br>• Aktualna wersja: 5<br>• Data ostatniego zapisu: 2019-10-10 10:14:53<br>• Suma kontrolna pierwotnej wersji: 6efe-ab4a-a62a<br>• Suma kontrolna ostatniej wersji: 6efe-ab4a-a62a<br>• Data złożenia wersji elektronicznej: 2019-10-10 11:59:15<br>• Data złożenia wersji zaktualizowanej: 2019-10-10 12:21:31 | 91,00 zł                                                                                                    | Dziękujemy za złoż<br>Wydrukuj formula<br>Przewidywany terr | po złożeniu oferty<br>tenie oferty.<br>rz oferty, podpisz go i pr<br>min ogłoszenia wyników: | /<br>: 2019-12-31 | adres            |                 |
|                                                                                                    |                                                                                                    |                                                             | <b>Q</b> Podgląd oferty                                                                      | 🕒 Oferta w        | PDF 🕒 Potwier    | dzenie w PDF    |
|                                                                                                    |                                                                                                    |                                                             |                                                                                              |                   |                  | Funkcje         |

#### 8. Wniosek o aneks

W celu wysłania wniosku o aneks do oferty złożonej przez system, należy postępować zgodnie z poniższą instrukcją:

- 1) Przejdź do zakładki Moje oferty / wszystkie.
- 2) Wybierz ofertę, w której chcesz wnioskować o aneks.
- 3) Następnie wybierz zakładkę "Umowa".
- 4) Kliknij przycisk "Wniosek o aneks".

Jeżeli przycisk jest niewidoczny oznacza to, że Organizator konkursu nie przewiduje składania wniosków o aneks w tym naborze.

| A Dane of | erty               |                     |        |
|-----------|--------------------|---------------------|--------|
| Umowa     | nr 1 z dnia 2020   | 0-02-26 😗           |        |
| Wniosek   | o aneks            |                     |        |
| Aneksy    | () Wnioski o aneks | Załączniki do umowy |        |
| Aneks     |                    |                     | Status |

5) Po jego kliknięciu pojawi się pole tekstowe przeznaczone na treść wniosku (maksymalnie 500 znaków). Po wpisaniu tekstu kliknij "Wyślij", aby wniosek o aneks był widoczny przez Organizatora konkursu.

| Uzasadnienie wniosku o aneks     | ×                  |
|----------------------------------|--------------------|
| Uzasadnienie (limit znaków: 500) |                    |
|                                  |                    |
|                                  | $\mathbf{\lambda}$ |
|                                  | Wróć Wyślij        |

6) W momencie, gdy Organizator zapozna się z wnioskiem, zmieni jego status na "Zaakceptowany" lub "Odrzucony".

| Aneksy | Wnioski o aneks     | słączniki do umowy                                                                                                    |               |  |  |  |  |
|--------|---------------------|----------------------------------------------------------------------------------------------------|---------------|--|--|--|--|
| Lp     | Data złożenia       | Uzasadnienie                                                                                                    | Status        |  |  |  |  |
| 1      | 17-03-2020 09:03:31 | Lorem ipsum dolor sit amet, wisi laoreet, tincidunt vel commodo dictum. In proin lacus, tempor dictumst suscipit cras urna, in<br>conubia nunc eleifend volutpat, dolor wisi eligendi consectetuer morbi. Nulla est in eu mi urna eget, id suscipit taciti magnis<br>ipsum ultricies ornare. Vestibulum ut amet iaculis lectus scelerisque cras, facilisis sit proin, metus nisl omnis sit leo, curabitur<br>vestibulum bibendum enim sed, portitior lacus libero arcu posuere. | Zaakceptowany |  |  |  |  |
| 2      | 17-03-2020 12:26:16 | Lorem ipsum dolor sit amet, consectetur adipiscing elit, sed do eiusmod tempor incididunt ut labore et dolore magna aliqua. Ut<br>enim ad minim veniam, quis nostrud exercitation ullamco laboris nisi ut aliquip ex ea commodo consequat. Duis aute irure dolor<br>in reprehenderit in voluptate velit esse cillum dolore eu fugiat nulla pariatur. Excepteur sint occaecat cupidatat non proident,<br>sunt in culpa qui officia deserunt mollit anim id est laborum.          | Odrzucony     |  |  |  |  |